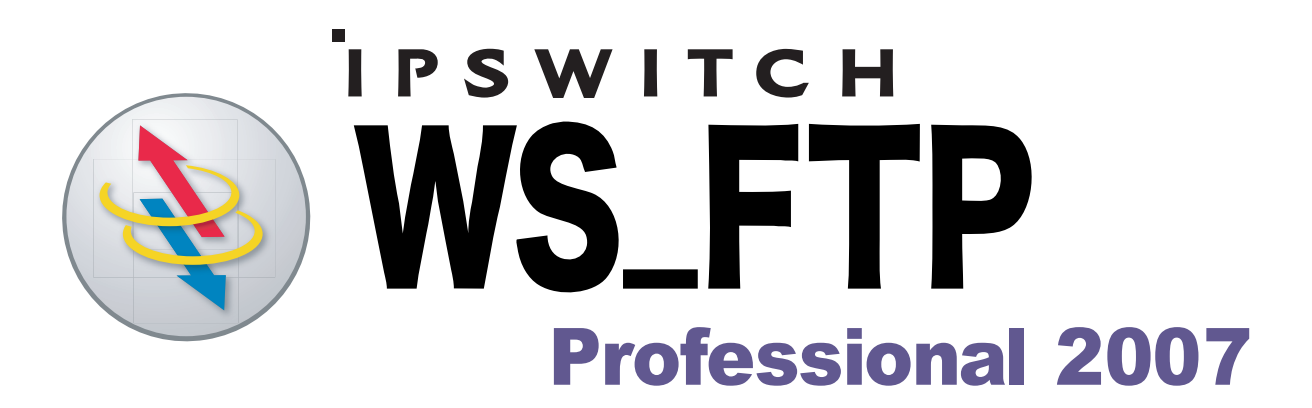

# **Security Guide**

. I P S W I T C H

| Ipswitch Inc.              | Web: http://www.ipswitch.com |
|----------------------------|------------------------------|
| 10 Maguire Rd<br>Suite 220 | Phone: 781.676.5700          |
| Lexington, MA 02421        | Fax: 781.676.5710            |

#### Copyrights

Copyright © 2006 by Ipswitch, Inc. All rights reserved. WS\_FTP, the WS\_FTP logos, Ipswitch, and the Ipswitch logo are trademarks of Ipswitch, Inc. Other products or company names are or may be trademarks or registered trademarks and are the property of their respective companies.

The information in this document is subject to change without notice and should not be construed as a commitment by Ipswitch, Inc. While every effort has been made to assure the accuracy of the information contained herein, Ipswitch, Inc. assumes no responsibility for errors or omissions.

Ipswitch, Inc. assumes no liability for damages resulting from the use of the information contained in this document.

The software described in this document is furnished under a license and may be used or copied only in accordance with the terms of that license.

No part of this publication may be reproduced, photocopied, stored on a retrieval system, or transferred without the expressed prior written consent of Ipswitch, Inc.

Ipswitch WS\_FTP Professional includes software developed by the OpenSSL Project.

PGP is a registered trademark of PGP Corporation.

Ipswitch WS\_FTP Professional contains software based on the standards defined by the OpenPGP Working Group of the Internet Engineering Task Force (IETF) Proposal Standard RFC 2440.

#### **Version History**

| Version 8.0  | Released June 2004 |
|--------------|--------------------|
| Version 2006 | Released June 2005 |
| Version 2007 | Released June 2006 |

#### Chapter 1 **Secure File Transfer**

| Selecting a Secure Transfer Method    | 1 |
|---------------------------------------|---|
| About SSL                             | 2 |
| About SSH                             | 2 |
| About OpenPGP                         | 2 |
| · · · · · · · · · · · · · · · · · · · |   |

# Chapter 2 Secure Sockets Layer (SSL)

| Overview                                 |    |
|------------------------------------------|----|
| Why use SSL?                             | 5  |
| How to make an SSL connection            | 5  |
| Client Certificate Verification          | 5  |
| Generating a Certificate                 | 6  |
| Importing a Certificate                  | 7  |
| Selecting a Certificate                  |    |
| Trusted Authorities                      | 9  |
| Adding a Certificate                     | 10 |
| Exporting a Certificate                  | 10 |
| Removing a Certificate                   |    |
| Non-Trusted Certificate                  | 11 |
| Using a NAT Firewall                     |    |
| To configure SSL through a NAT Firewall: |    |

# Chapter 3 Secure Shell (SSH)

| Overview                      | 13 |
|-------------------------------|----|
| Why use SSH?                  | 13 |
| How to Make an SSH Connection | 14 |
| Generating an SSH Key Pair    | 14 |
| Exporting an SSH Public Key   | 15 |

# Chapter 4 File Transfer Integrity

| Overview                                                    | 17 |
|-------------------------------------------------------------|----|
| How to set up the File Transfer Integrity                   | 18 |
| Enabling the File Transfer Integrity option                 | 18 |
| Selecting the File Transfer Integrity Algorithm preferences | 19 |

#### Chapter 5 OpenPGP

| Overview                                         | 21 |
|--------------------------------------------------|----|
| How to Enable OpenPGP Mode                       | 22 |
| How to Enable OpenPGP Mode for a Site by Default | 23 |

| Generating a Key Pair |  |
|-----------------------|--|
| Importing a Key       |  |
| Exporting a Key Pair  |  |
| Scenario              |  |
| Task                  |  |
| Concerns              |  |
| Solution              |  |
|                       |  |

# Chapter 6 Using Firewalls

| Multiple Firewalls          |  |
|-----------------------------|--|
| Firewall Types              |  |
| Configuring a Firewall      |  |
| Using a Configured Firewall |  |
| Using UPnP                  |  |
| •                           |  |

# Chapter 7 FireScript Editor

| What is a FireScript?          | 31 |
|--------------------------------|----|
| FireScript Components          | 31 |
| The fwsc Section               | 32 |
| The Comment Section            | 33 |
| The Script Section             | 33 |
| The Connection Sequence        | 33 |
| The FireScript Language        | 34 |
| FireScript Variables           | 35 |
| String Expansion               | 36 |
| Function Expressions           | 37 |
| FireScript Statements          | 38 |
| Switch Statements              | 38 |
| Case Statements                | 38 |
| Examples of Case Statements    | 39 |
| Continue                       | 40 |
| Jumps and Labels               | 40 |
| Return                         | 41 |
| Autodetect                     | 41 |
| SSL Statements                 | 41 |
| FireScript Key Words           | 42 |
| FireScript reserved words      | 42 |
| FireScript statements          | 43 |
| FireScript intrinsic functions | 43 |
| FireScript intrinsic variables | 43 |
|                                |    |

# **Secure File Transfer**

This guide describes the security protocols used in Ipswitch WS\_FTP Professional: SSL, SSH, and OpenPGP. It also explains how to configure Ipswitch WS\_FTP Professional to use these protocols to make secure connections.

This chapter gives an overview and provides a comparison of each protocol to help you determine which best fits your needs.

# Selecting a Secure Transfer Method

The method you use to implement secure file transfer depends on your security goals. The following table can help you choose the best security method for your needs:

|         | Client Configuration? | Server Configuration? | Encrypts Login? | Encrypts Command Channel? | Encrypts File Transfer? | Encrypts Actual File? |  |
|---------|-----------------------|-----------------------|-----------------|---------------------------|-------------------------|-----------------------|--|
| SSL     | Y                     | Y                     | Y               | Y                         | Y                       | Ν                     |  |
| SSH     | Y                     | Y                     | Y               | Y                         | Y                       | Ν                     |  |
| OpenPGP | Y                     | Ν                     | Ν               | Ν                         | Ν                       | Y                     |  |

**NOTE:** With both SSL and SSH, check with the FTP server Administrator to confirm the server type that is running at the address you want to post files to. If you do not know the server type and attempt to make an SSL or SSH connection to a server that does not support the necessary protocols, the connection will fail.

# Chapter 1

#### In this Chapter

# Selecting a Secure Transfer Method

About SSL

About SSH

About OpenPGP

# About SSL

SSL (Secure Socket Layer) is a protocol for encrypting and decrypting data sent across direct internet connections. When a client makes an SSL connection with a server, all data sent to and from that server is encoded with a complex mathematical algorithm that makes it difficult to decode anything that is intercepted. For more information, see "Secure Sockets Layer (SSL)" on page 3.

# About SSH

SSH (Secure Shell) is a security protocol that allows you to make a secure connection to a server that has the SSH and SFTP (Secure File Transfer Protocol) protocols installed.

SSH encrypts all communications to and from the client and server. When an SSH connection is made, SFTP is the protocol that is used to perform all tasks on that single secure connection. For more information, see "Secure Shell (SSH)" on page 13.

# About OpenPGP

OpenPGP is a key-based encryption method used to encrypt files so that only their intended recipient can receive and decrypt them. OpenPGP is used widely to secure e-mail communications, but its technology can also be applied to FTP.

OpenPGP works by using two cryptographic keys to secure files. A Public Key is used to encrypt the file so that only its corresponding Private Key can decrypt it. For more information, see "OpenPGP" on page 21

**NOTE:** Unlike SSL and SSH, OpenPGP is not a type of connection, but a method of encrypting a file prior to uploading it. As such, OpenPGP Mode can be used in conjunction with standard FTP, SSL or SSH connections.

#### Using Secure Transfer Encryption with OpenPGP

You can protect your files before, during, and after transfer with WS\_FTP Professional's best-in-class 256-bit AES or other encryption options. This lets you combine the fully-integrated OpenPGP mode to encrypt individual files with secure file transfer over SSL/FTPS and SSH/SFTP connections to safely transfer and store your private and confidential files.

# Secure Sockets Layer (SSL)

SSL (Secure Sockets Layer) can be used in conjunction with FTP to provide increased security over standard FTP. This chapter provides an overview of the SSL protocol and describes how SSL works within Ipswitch WS\_FTP Professional.

# Overview

SSL is a protocol for encrypting and decrypting data sent across direct internet connections. When a client makes an SSL connection with a server, all data sent to and from that server is encoded with a complex mathematical algorithm that makes it difficult to decode anything that is intercepted.

The following is a step-by-step illustration of how SSL works.

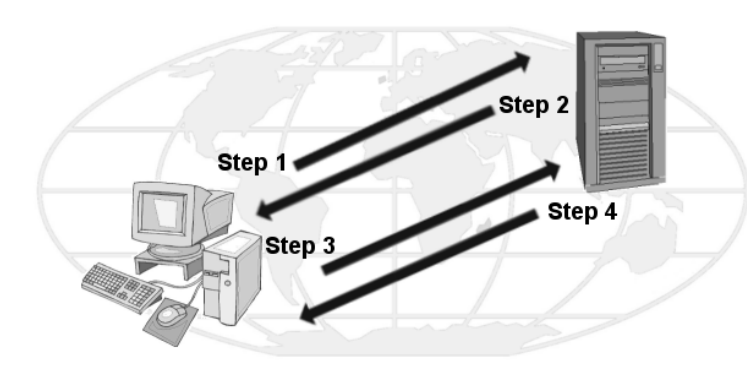

**Step 1**. The client makes the initial connection with the server and requests that an SSL connection be made. If Implicit SSL is used, the initial connection will be encrypted. If Explicit is used, the initial contact will be unencrypted.

**Step 2**. If the server is properly configured, the server will send to the client its certificate and public key.

# Chapter 2

#### In this Chapter

Overview Why use SSL? How to Make an SSL Connection Generating a Certificate Importing a Certificate Selecting a Certificate Trusted Authorities Non-Trusted Certificate Using a NAT Firewall **Step 3.** The client compares the certificate from the server to a trusted authorities database. If the certificate is listed there, it means the client trusts the server and will move to step 4. If the certificate is not listed there, the user must add the certificate to the trusted authorities database before going to step 4.

**Step 4**. The client uses that public key to encrypt a session key and sends the session key to the server. If the server asks for the client's certificate in Step 2, the client must send it at this point.

**Step 5**. If the server is set up to receive certificates, it compares the certificate it received with those listed in its trusted authorities database and either accepts or rejects the connection.

If the connection is rejected, a fail message is sent to the client. If the connection is accepted, or if the server is not set up to receive certificates, it decodes the session key from the client with its own private key and sends a success message back to the client, thereby opening a secure data channel.

The key to understanding how SSL works is in understanding the parts that make SSL itself work. The following is a list of these parts and the role each plays.

- Client. In this case, the client is Ipswitch WS\_FTP Professional.
- Certificate. The Certificate file holds the identification information of the client or server. This file is used during connection negotiations to identify the parties involved. In some cases, the client's certificate must be signed by the server's certificate in order to open an SSL connection. Certificate files have the .crt ending.
- Session Key. The session key is what both the client and the server use to encrypt data. It is created by the client.
- **Public Key**. The public key is the device with which the client encrypts a session key. It does not exist as a file, but is a by-product of the creation of a certificate and private key. Data encrypted with a public key can only be decrypted by the private key that made it.
- **Private Key**. The private key decrypts the client's session key that is encrypted by a public key. The private key file has the .key ending. Private keys should NEVER be distributed to anyone.
- Certificate Signing Request. A certificate signing request is generated each time a certificate is created. This file is used when you need to have your certificate signed. After the Certificate Signing Request file is signed, a new certificate is made and can be used to replace the unsigned certificate.

# Why use SSL?

SSL improves on the security of standard FTP by encrypting and securing most aspects of the connection. You can protect your files during transfer with WS\_FTP Professional's bestin-class 256-bit AES or other encryption options. With this encryption method, you can transfer over SSL/FTPS connections to maintain the security and privacy of sensitive files.

**NOTE:** You cannot use SSL unless the FTP server supports it and has been configured to accept SSL connections. If you would like to use SSL, but your server does not support it, contact your server administrator.

# How to make an SSL connection

To make an SSL connection with a server configured for SSL:

- 1 Create a site profile and select either FTP/Implicit SSL or FTP/SSL (AUTH SSL) when asked for the server type.
- 2 After you click **Connect**, Ipswitch WS\_FTP Professional tells the server that you want to make an SSL connection. The server then transmits to you an identifying certificate, letting the client know who the server is. If that certificate is already listed in your Trusted Authority database, the connection is made.
- **3** If that certificate is not listed as a trusted authority, the Non-Trusted Authority dialog box appears.
- 4 Select the option you need and click **OK**. If the server does not require a certificate to be returned, the secure connection will be established. All data transmitted between you and the server will be encrypted.

If the server you are attempting to make a connection to asks Ipswitch WS\_FTP Professional to send back a certificate, follow the direction for Client Certificate Verification.

# **Client Certificate Verification**

If the server you are attempting to make a connection to requires your client to send an identifying certificate back to the server, you must:

- 1 Configure the site and select either FTP/Implicit SSL or FTP/SSL (AUTH SSL) when asked for the server type.
- **2** Create a certificate. Refer to the section "Generating a Certificate" on page 6 for more information.
- **3** Send the Certificate Signing Request file to your server administrator.

- **4** After the server administrator signs the Certificate Signing Request, it will be sent back to you.
- **5** When you receive the file, follow the directions for "Selecting a Certificate" on page 8, selecting the new certificate to go in the **Certificate** box.
- **6** Connect to the server.

# **Generating a Certificate**

To create an SSL certificate:

- 1 From the main window, select **Tools > Options**. The Program Options dialog appears.
- 2 Select Client Certificates.

| Pı | ogram Options                                                                                                    |                     | ×    |
|----|----------------------------------------------------------------------------------------------------|---------------------|------|
| P  | ogram Options General Internet Connection Display Unched Folders Transfers Extensions ASCII Filenames File Integrity SL Client Certificates Trusted Authorities SSH Client Keys Trusted Hosts | Client Certificates | <br> |
|    | OpenPGP     Keys     Compression     Logging     Firewal     E-Mail Notifications     Active Edit     Browser Integration                                                                     |                     |      |
|    |                                                                                                    | OK Cancel           | Help |

- 3 Click Create. The Create Client SSL Certificate wizard appears.
- 4 Enter a name in the **Certificate** box. This will be the name of the certificate that is generated by Ipswitch WS\_FTP Professional.
- **5** Select a date you want the certificate to expire.

6 Enter and then reenter a pass phrase for this certificate. The pass phrase is used to encrypt the private key.

**NOTE:** It is important to remember this pass phrase. The pass phrase can be any combination of words, symbols, spaces, or numbers.

- 7 Click Next to continue.
- 8 Enter information in all of the Certificate Information boxes:

City/Town. City or town where you are located. (Ex. Augusta)

State/Province. State or Province where you are located. (Ex. Georgia)

Organization. Company or individual user name.

**Common Name**. This can be either the name of the person creating the certificate or the fully qualified domain name of the server associated with the host.

E-mail. E-mail address of the person the certificate belongs to.

Unit. Name of organizational unit. (Ex. Research and Development)

Country. The country you are in. This must be a valid two letter country code. (Ex. US)

- **9** After all of the boxes are filled in correctly, click **Next** to continue. If all of the boxes are not filled in, you cannot continue.
- 10 Review the information on the last dialog and click Finish to create the certificate.

If you are creating a certificate to be used by Ipswitch WS\_FTP Professional, you should send the certificate signing request (by E-mail) to your server administrator. If they require it, they will sign the certificate and return it to you. After you receive the certificate, you must import it into your certificate database.

# Importing a Certificate

To use a certificate sent to you, or one you have generated by Ipswitch WS\_FTP Server, you must import the certificate into your certificate database.

To import a certificate

- 1 From the main window, select **Tools > Options**. The Program Options dialog appears.
- 1 Select **Client Certificates**, then click the **Import** button. The Import Certificate wizard appears.
- 2 Select a certificate, then click Next.
- **3** Select the private key file for that certificate, then click **Next**.

- 4 Enter the pass phrase that was used to create that certificate, then click Next.
- **5** Enter the name that you want to use to identify the certificate on your certificate list, then click **Next**.
- **6** Review the information on the final dialog and click **Finish** to add the certificate to the list.

# **Selecting a Certificate**

Certificates are used on the site level, meaning that you must select a certificate for each site profile that you create (you can use the same certificate for all of your sites if you wish.)

Certificates are selected on the Site Options: SSL dialog by choosing the certificate name from the **Client certificate** list box. The list box displays all certificates in the Program Options: Client Certificate dialog.

| Host Info Statup Transfer Extensions Advanced SSL Gient certificate: NONE Use unencrypted cgmmand channel after SSL authentication Use unencrypted data channel | Site Options - omega                                                  |                                                                                                    | × |
|----------------------------------------------------------------------------------------------------|-----------------------------------------------------------------------|----------------------------------------------------------------------------------------------------|---|
| Use SSLv3 only OK Cancel                                                                                                    | Host Info<br>Startup<br>Transfer<br>Katorica<br>SSL<br>SSH<br>OpenPGP | SSL         If your server requires a client certificate for authentication purposes, please select the certificate for this server below.         Client certificate:       NONE         Use at least 128bit SSL for secure connections         Use unencrypted command channel after SSL authentication         Use unencrypted data channel         Use SSLv3 only         DK       Cancel |   |

# **Trusted Authorities**

The **Trusted Authorities** dialog stores a list of certificate names that are trusted by the user. To access the list of Trusted Authorities:

- 1 Click Tools > Options. The Program Options dialog opens.
- 2 Click to expand the SSL options, then click **Trusted Authorities**. The Trusted Authorities list opens.

| Program Options                                                                                                    |                     |           | X       |
|----------------------------------------------------------------------------------------------------|---------------------|-----------|---------|
| Program Options  General Internet Connection Display Linked Folders Transfers Kensions ASCII Filenames File Integrity SSL Client Certificates Trusted Authonties SSH Client Keys Trusted Hosts OpenPGP Keys Compression Logging Firewall EMail Notifications Active Edit Browser Integration | Trusted Authonities | Issued By | Expires |
|                                                                                                    |                     | OK Cancel | Help    |

#### **Certificate Display:**

Issued To. Who the certificate was issued to.

Issued By. Who the certificate was signed by.

Expires. Date on which the certificate expires.

# Adding a Certificate

To add a certificate to the database:

1 Click the **Import** button and select the path and file name for the certificate. The **Add Certificate?** dialog box appears.

| Certificate | Are you sure<br>authority? | you wish to add the following certificate as a trusted | × |
|-------------|----------------------------|--------------------------------------------------------|---|
| Issuer:     |                            |                                                        |   |
| Organiza    | tion:                      | Ipswitch, Inc.                                         |   |
| Unit        |                            | WS_FTP Pro                                             |   |
| Common      | Name:                      | Ipswitch, Inc.                                         |   |
| Country:    |                            | US                                                     |   |
| -Subject-   |                            |                                                        | _ |
| Organiza    | tion:                      | Ipswitch, Inc.                                         |   |
| Unit:       |                            | WS_FTP Pro                                             |   |
| Common      | Name:                      | Ipswitch, Inc.                                         |   |
| Country:    |                            | US                                                     |   |
| Time Val    | id: 28 2003                | 16:07:02 GMT Through 28 2005 05:00:00 GMT              |   |
|             |                            | ОК                                                     |   |

**2** Review the information on that dialog box and click **Yes** to add the certificate to the database.

# **Exporting a Certificate**

To export a certificate from the Trusted Authorities database:

- 1 Select the certificate you want to copy out of your database.
- 2 Click the **Export** button.

Select the folder you want to copy the certificate to and enter the name you want to save the certificate file as.

3 Click OK.

# **Removing a Certificate**

To remove a certificate:

**1** Select the certificate to be removed.

- 2 Click Remove.
- **3** A warning appears advising you to export the certificate before you remove it. Removing the certificate deletes the certificate file.
- 4 Click **OK** to remove the certificate.

# **Non-Trusted Certificate**

When you connect to a server using the SSL connection option, that server sends you a certificate. If that certificate is not listed on the Trusted Authority tab, or if it was not signed by a certificate on this list, this dialog box appears.

| Non | Trusted Certificate                                 | 2                                                                                      |                  | × |
|-----|-----------------------------------------------------|----------------------------------------------------------------------------------------|------------------|---|
| [   | The certific<br>a Trusted                           | cate supplied by the server w<br>Authority.<br>n                                       | as not issued by |   |
|     | Attribute                                           | Value                                                                                  |                  |   |
|     | Issued To<br>Issued By<br>Active From<br>Expires On | Ipswitch, R&D<br>Ipswitch, R&D<br>Oct 19 2001 04:00:00 GMT<br>Oct 19 2007 04:00:00 GMT |                  |   |
| (   | Allow this connection                               | on only                                                                                |                  |   |
| (   | Trust this certificate                              | 9                                                                                      |                  |   |
| (   | Do not allow this co                                | onnection                                                                              | Help OK          |   |

#### **Certificate Information**

Issued To. Name of the person or company who the certificate belongs to.

**Issued By**. Name of the person or company who signed the certificate.

Active From. The date on which this certificate was activated.

Expires On. The date the displayed certificate will no longer be a valid certificate.

#### **Certificate Options**

Allow this connection only. If this option is selected, the connection will be made, but Ipswitch WS\_FTP Professional will still not recognize the certificate as a trusted authority. The next time you attempt to connect to this server, this dialog box appears again.

**Trust this certificate**. If this option is selected, the connection will be made and the certificate will be added to the trusted authority database in the Trusted Authority tab, so future connections can be made without you being prompted.

Do not allow this connection. If this option is selected, the connection will be terminated.

# **Using a NAT Firewall**

When using a NAT (Network Address Translation) firewall, you may encounter problems when trying to use SSL encryption. To fix this, you should configure Ipswitch WS\_FTP Professional and the firewall to allow incoming connections to your PC. Ipswitch WS\_FTP Professional needs to tell the server to connect to the external IP address, and the firewall should forward these incoming connections to your PC. You should also limit the number of ports that the firewall opens for these connections. In many cases, this will allow you to use SSL through a NAT firewall.

Note: If you are using Windows XP, you may be able to automatically configure your

firewall to open the necessary ports and obtain the external IP address using UPnP.

UPnP can be enabled on the Program Options: Firewall dialog.

#### To configure SSL through a NAT Firewall:

- 1 From the Program Options dialog, select **Tools > Options**. The Program Options dialog appears.
- 2 From the Program Options dialog (click Tools > Options), select the Firewall dialog.
- 3 Select the Force PORT IP Address dialog.
- 4 Enter the IP Address of the NAT firewall.
- 5 Select the Limit Port Range option.
- 6 Enter the Minimum and Maximum port range.
- 7 Click OK.

# Secure Shell (SSH)

SSH (Secure Shell) protocol, also known as SFTP (Secure File Transfer Protocol), can be used with FTP to provide improved security over standard FTP. This chapter describes how the SSH protocol is used within Ipswitch WS\_FTP Professional.

# Overview

SSH is a security protocol that lets you make a secure connection to a server that has the SSH and SFTP (Secure File Transfer Protocol) protocols installed.

SSH encrypts all communications to and from the client and server. When an SSH connection is made, SFTP is the protocol that is used to perform all tasks on that single secure connection.

**NOTE:** Ipswitch WS\_FTP Professional supports SFTP/SSH2 only.

# Why use SSH?

SSH improves on the security of standard FTP by encrypting all data transfer traffic, connection data, and passwords to eliminate eavesdropping, connection hijacking, and other attacks.

You can protect your files during transfers with WS\_FTP Professional's best-in-class 256-bit AES or other encryption options. With this encryption method, you can transfer over SSH/SFTP connections to maintain the security and privacy of sensitive files.

**NOTE:** You cannot use SSH unless the FTP server supports it and has been configured to accept SSH connections. If you would like to use SSH, but your server does not support it, contact your server administrator.

# Chapter 3

#### In this Chapter

#### Overview

Why use SSH?

How to make an SSH Connection

Generating an SSH Key Pair

Exporting an SSH Public Key

# How to Make an SSH Connection

Making an SSH connection requires little additional configuration to new or existing site profiles.

When creating a new site profile through the **Connection Wizard**, simply change the **Server Type** to **SFTP/SSH** when prompted by the wizard.

If editing an existing site profile:

- 1 Select the site from the **configured sites** list.
- 2 Click the Edit button.
- 3 Click the Advanced tab.
- 4 In the Server type pull-down, select SFTP/SSH. Click OK.
- **5** Select an authentication method:
  - **Password** If your server uses password authentication, then setup is complete. The next time you log onto this site, SSH will be used to secure the connection.
  - Public Key If your server uses public key authentication, select Advanced > SSH. Select the correct key pair from SSH Keypair. If no key pairs are available, you can create or import one.
- 6 Click **OK** to close the Site Options dialog.
- 7 Click Close to close the Site Manager dialog.

When you use that profile to make a connection, the client will automatically attempt to make an SSH connection on port 22.

# **Generating an SSH Key Pair**

- 1 From the main window, select **Tools > Options**. The Program Options dialog appears.
- 2 Select SSH > Client Keys.
- 3 Click Create. The SSH Client Key Pair Generation wizard appears.
- 4 Follow the on-screen prompts to complete the wizard.

# **Exporting an SSH Public Key**

- 1 From the main window, select **Tools > Options**. The Program Options dialog appears.
- 2 Select SSH > Client Keys.
- **3** Click **Export**. The Save As... dialog appears.
- 4 Enter a filename, then click Save.

# **File Transfer Integrity**

WS\_FTP Professional can be configured to verify file transfer integrity with algorithms that guarantee files are transferred without being tampered with between the source and destination locations.

This chapter provides an overview of the File Transfer Integrity feature and describes how to use it within Ipswitch WS\_FTP Professional.

# **Overview**

The File Transfer Integrity feature uses built-in file verification mechanisms to validate that files that are transferred from WS\_FTP Professional to a remote site are transferred without unauthorized modifications between an FTP client and server.

This feature detects data modification so connection hijacking (man-in-the-middle) attacks can be detected in file transfers.

Connection hijacking attacks occur when an attacker reads, inserts, or modifies files transferred between two parties without either party knowing that the link between them has been compromised. The attacker observes and intercepts messages transferring between the two parties.

The File Transfer Integrity feature provides a number of algorithm options to compare files between the client and the server locations. The algorithm integrity checks vary from low strength error detection and data integrity capability (for example CRC32) to very high strength error detection and data integrity capability (for example SHA256 and SHA512). The number following SHA (Secure Hash Algorithm) denotes the hash sum size in bits.

# Chapter 4

#### In this Chapter

#### Overview

How to set up the File Transfer Integrity

Selecting the File Transfer Integrity Algorithm preferences

Using the Perform file content comparisons option in the Synchronize Utility

The following algorithm options are available and listed in order from weakest to strongest file integrity checking capabilities:

- CRC32
- SHA1
- MD5
- SHA256
- SHA512

**IMPORTANT:** The algorithm strength also impacts the time it takes to verify file integrity. The higher the algorithm strength, the longer the transfer verification takes.

# How to set up the File Transfer Integrity

You can enable the File Transfer Integrity checking in the Site Options for individual sites or in the Folder Options (default site options). After you have enabled the options, you need to select the File Integrity Algorithm preferences and priorities.

**NOTE:** File integrity algorithms can only be used for binary transfers to and from servers that support the optional FTP commands (for example, SSH and HTTP servers). Check with the FTP Administrator to confirm the algorithms that are supported on the FTP server you want to post files to.

# **Enabling the File Transfer Integrity option**

To enable Transfer Integrity checking for a site:

- 1 On the toolbar, click **Connect** to open the Site Manager.
- 2 Select the site you want to enable Transfer Integrity checking for, then click Edit.
- **3** The Site Options dialog appears.
- 4 Select Transfer.
- 5 Select the Check Transfer Integrity checkbox.
- 6 Click **OK** to close the Site Options dialog.

To enable Transfer Integrity checking in the Folder Options (default site options):

- 1 On the toolbar, click **Connect** to open the Site Manager.
- 2 Select Sites, then click Edit. The Folder Options dialog appears.

CHAPTER 4

- 3 Select Transfer.
- 4 Select the Check Transfer Integrity checkbox.
- **5** Click **OK** to close the Folder Options dialog.

**NOTE:** After setting the **Check Transfer Integrity** in the Folder options, all new sites will check transfer integrity by default. Any existing sites will retain their previous settings; if you want to enable transfer integrity checking for existing sites, you must modify their profiles individually.

# Selecting the File Transfer Integrity Algorithm preferences

When you select the File Transfer Integrity Algorithm preferences, you need to select the algorithms and set the priority of the algorithms you want to use. Some FTP servers support the optional file integrity algorithms and FTP commands used to calculate a transferred file's checksum or hash; however, each FTP server varies on the algorithms they support. Check with the FTP Administrator to confirm the algorithms that are supported on the FTP server you want to post files to.

To specify the file integrity algorithm for file transfers:

- 1 On the tool bar, click **Options** (or select **Tools** > **Options**) to open the Program Options dialog.
- 2 In the left pane, click **Transfers** > **File Integrity**. The File Integrity dialog opens.
- **3** Click the File Integrity options you want to use: CRC32, SHA1, MD5, SHA256, and SHA512.
- 4 Use the up and down arrows to set the preferred algorithm priority for file transfers.
- **5** Click **Use size comparison in Transfer Integrity Checking** to have the FTP client compare file size as a way to check transfer integrity if the FTP server does not support the selected file integrity algorithms.

# **OpenPGP**

OpenPGP can be used with FTP to provide improved security over standard FTP. WS\_FTP Professional provides the industry's first fully-integrated OpenPGP mode to encrypt individual files to enable secure file management before and after transfer. Only individuals with the appropriate key can decrypt OpenPGP files. The OpenPGP mode also supports AES, 3DES, and other ciphers; offers Signature (key) strength from 1,024 up to 4,096 bit; and provides support for RSA and Diffie-Hellman key types with expirable keys.

You can additionally protect your files before, during, and after transfer with WS\_FTP Professional's best-in-class 256-bit AES or other encryption options. This lets you combine the fully-integrated OpenPGP mode to encrypt individual files with secure file transfer over SSL/FTPS and SSH/SFTP connections to safely transfer and store your private and confidential files.

This chapter discusses how OpenPGP works within Ipswitch WS\_FTP Professional, outlines the steps to transfer a file using OpenPGP encryption, and provides a scenario that illustrates how OpenPGP can solve a standard business problem.

**NOTE**: Ipswitch WS\_FTP Professional contains software based on standards defined by the OpenPGP Working Group of the Internet Engineering Task Force (IETF) Proposed Standard RFC 2440. Ipswitch WS\_FTP Professional can work with OpenPGP, PGP or GPGP keys.

# **Overview**

OpenPGP is a key-based encryption method used to encrypt files so that only their intended recipient can receive and decrypt them. OpenPGP is used widely to secure e-mail communications, but its technology can also be applied to FTP.

# Chapter 5

#### In this Chapter

#### Overview

How to Enable OpenPGP Mode

How to Enable OpenPGP Mode for a Site by Default

Generating a Key Pair

Importing a Key

Exporting a Key Pair

Scenario

OpenPGP works by using two cryptographic keys to secure files. A Public Key is used to encrypt the file so that only its corresponding Private Key can decrypt it.

**NOTE:** Unlike SSL and SSH, OpenPGP is not a type of connection, but a method of encrypting a file prior to uploading it. As such, OpenPGP Mode can be used in conjunction with standard FTP, SSL or SSH connections.

The following is a step-by-step illustration of how OpenPGP works with FTP.

**Step 1.** The file to be uploaded is encrypted using a Public Key that the file's intended recipient has previously provided.

Step 2. The encrypted file is uploaded to the FTP server.

Step 3. The intended recipient retrieves the file from the FTP server.

**Step 4.** Using the Private Key (which together with the Public Key used to encrypt the file initially comprises the Key Pair), the intended recipient decrypts the file and accesses its contents.

# How to Enable OpenPGP Mode

OpenPGP Mode is enabled after the connection to the server is established.

- 1 In Ipswitch WS\_FTP Professional, select the remote server's tab.
- 2 Select Tools > OpenPGP Mode, or click OpenPGP Mode on the toolbar. The OpenPGP Mode dialog appears.
- **3** Select the OpenPGP transfer method you would prefer to use from the options listed:
  - **Encrypt** the files using a key from your keyring. Select the **Encryption keys** to use to encrypt the files.
  - Sign the files using your private key as the digital signature. Select the Signing key to use to sign the files. Enter the **Passphrase** of signing key.

**NOTE:** Signing files with your private key does not encrypt the file data. Signing files provides a digital signature to validate the information is from you. If you want to secure the file data, use the **Encrypt** or **Encrypt and Sign** options.

- Select Encrypt and Sign to use both options together.
- 4 Click **OK** to close the dialog. OpenPGP Mode is now enabled for the duration of the connection or until it is disabled.

# How to Enable OpenPGP Mode for a Site by Default

**NOTE:** You must have at least one OpenPGP Key in your keyring before you can configure a site to enable OpenPGP Mode automatically each time you connect.

- 1 From the main window, select **Connect > Manage Sites**. The Manage Sites dialog appears.
- 2 From the list, locate and select the site for which you want to enable OpenPGP Mode automatically upon connecting. Click **Edit**. The Site Options dialog appears.
- 3 Expand Advanced and click OpenPGP. The OpenPGP options appear.
- 4 Select Use OpenPGP Transfer Mode after connection.
- **5** Select the OpenPGP Transfer method you would prefer to use from the options listed:
  - Encrypt the files using a key from your keyring. Select the Encryption keys to use to encrypt the files.
  - Sign the files using your private key as the digital signature. Select the Signing key to use to sign the files. Enter the Passphrase of signing key.
  - Select Encrypt and Sign to use both options together.
- 6 Click OK to save the settings and close the dialog.

# **Generating a Key Pair**

- 1 From the main window, select **Tools > Options**. The Program Options dialog appears.
- 2 Select **OpenPGP > Keys**.
- 3 Click Create. The OpenPGP Key Generation Wizard appears.
- 4 Follow the on-screen directions to complete the key creation process.

# Importing a Key

- 1 From the main window, select **Tools > Options**. The Program Options dialog appears.
- 2 Select OpenPGP > Keys.
- 3 Click Import. The OpenPGP Key Import Wizard appears.
- 4 Follow the on-screen directions to complete the import process.

# **Exporting a Key Pair**

- 1 From the main window, select **Tools > Options**. The Program Options dialog appears.
- 2 Select OpenPGP > Keys.
- **3** Select the key you wish to export, then click **Export**. The OpenPGP Key Export Wizard appears.
- 4 Follow the on-screen directions to export your keys.

# Scenario

The following real-world example demonstrates how OpenPGP can be used to perform a common task.

# Task

Maryanne, who works in a regional office of her company, needs to send confidential employee records from her office to Thomas at the corporate headquarters on a regular basis. In the past, she has burned the files to a CD-ROM, which she has sent via postal service. She needs to find a solution that will allow her to cut costs and deliver the files to Thomas in a more timely fashion.

# Concerns

The information, after compiled, is much too large to e-mail. The transfer must also be secure so that no one but Thomas can access the information.

#### Solution

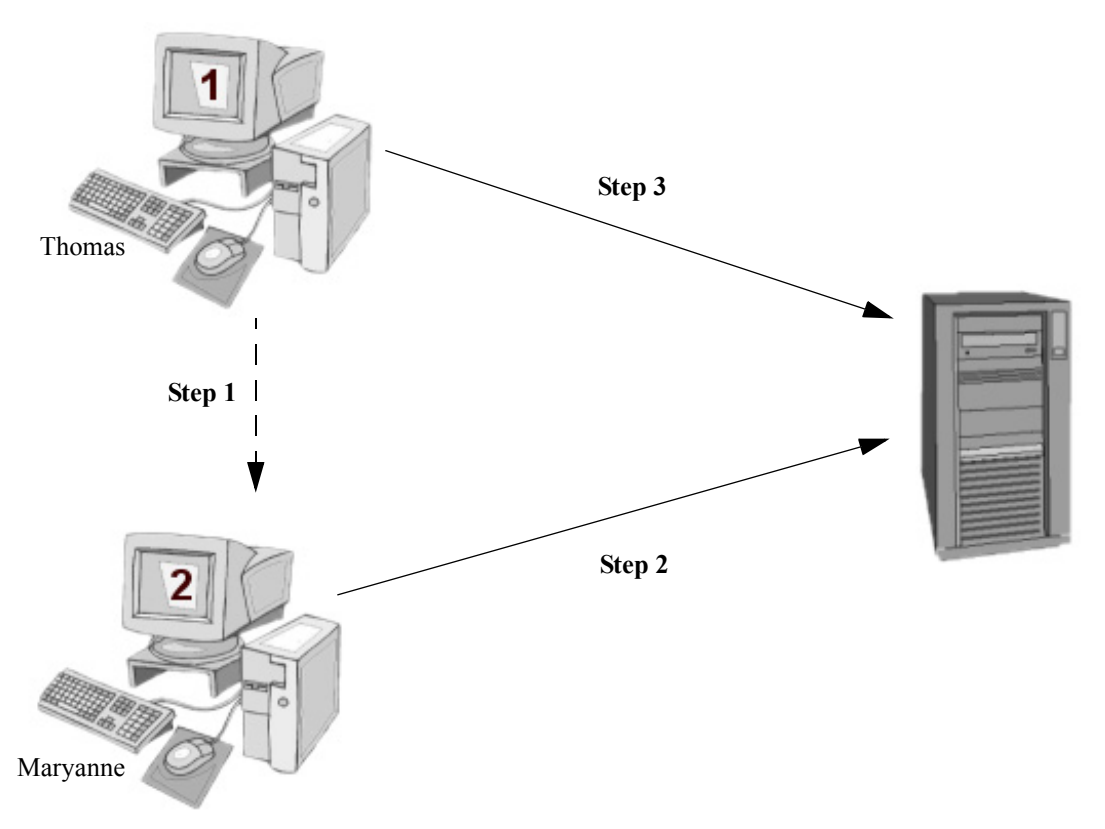

- 1 Thomas sends his public key to Marryanne via e-mail. He can use Ipswitch WS\_FTP Professional to generate or export a key.
- 2 Maryanne encrypts and uploads the file using Thomas' public key.
  - **a** She imports the key into Ipswitch WS\_FTP Professional.
  - **b** She connects to the company FTP server.
  - **c** She enables OpenPGP Mode with Thomas' key used for encryption
  - **d** She uploads the file.
- **3** Thomas downloads and decrypts the file using his private key.

# **Using Firewalls**

Some organizations separate their local networks from the rest of the Internet by installing a firewall or "gateway." A firewall is a system or software which is configured to prevent particular types of access or information from entering the network. Most firewalls block the flow into the local area network, but allow individuals to access most resources outside of the network.

Ipswitch WS\_FTP Professional lets you enter information about a particular firewall into a firewall configuration, which you can then use when connecting to an FTP site from behind that firewall. You can configure the firewall once, and then assign that firewall configuration to those sites that require it.

With the FireScript editor, you can edit firewall scripts to work the way you want them to work. For more information, see "Appendix A: FireScript Editor" on page 31.

# **Multiple Firewalls**

There are several reasons you might want to create more than one firewall configuration. If you use a laptop computer in different locations that have different firewalls, you will want to set up a firewall configuration for each location, so you can switch to the appropriate firewall configuration when you are in each location.

Another reason you might want to set up multiple firewall configurations is that your network could have more than one router configured as a firewall. In this case, you would assign a different firewall configuration to an FTP site depending on which part of the network you are working from.

Furthermore, you might have a number of trusted sites (for example, FTP sites owned by your company) for which you would use a different firewall (or no firewall).

# Chapter 6

#### In this Chapter

**Multiple Firewalls** 

**Firewall Types** 

Configuring a Firewall

Using a Configured Firewall

Using UPnP

# **Firewall Types**

The following table lists all conventional firewall types and the information about each that you will need to enter into Ipswitch WS\_FTP Professional.

| Type of Firewall                    | Information to enter in<br>Ipswitch WS_FTP Professional |
|-------------------------------------|---------------------------------------------------------|
| SITE hostname                       | Host Name (or Address), User Name (ID)                  |
| USER after logon                    | Host Name (or Address), User Name<br>(ID), Password     |
| USER with no logon                  | Host Name (or Address)                                  |
| Proxy OPEN                          | Host Name (or Address)                                  |
| USER remoteID<br>@remoteHost fireID | Host Name (or Address), User Name<br>(ID), Password     |
| USER<br>fireID@remoteHost           | Host Name (or Address), User Name<br>(ID), Password     |
| Transparent                         | User Name (ID), Password                                |
| USER remoteID@fireID<br>@remoteHost | Host Name (or Address), User Name<br>(ID), Password     |
| SOCKS4 and SOCKS5                   | Host Name (or Address), User Name<br>(ID), Password     |
| НТТР                                | Host Name (or Address), User Name<br>(ID), Password     |

# **Configuring a Firewall**

To enter firewall information, you will need to get data about your firewall from your network administrator. For more information, see **Firewall Types** above.

**NOTE:** For some router-based firewalls, you will want to use passive mode, in which the data connections are established by the FTP client (Ipswitch WS\_FTP Professional) rather than by the FTP site.

To configure a firewall:

- 1 Select Tools > Options.
- 2 Select the Firewall dialog.
- 3 Click New.

- 4 Enter the following information in the Firewall Properties dialog. For more information on the Firewall Properties, refer to the application Help.
  - **Name** A descriptive name for this firewall configuration. You can use any name that helps you recall how or where this firewall configuration is used.
  - Hostname The firewall Host Name or IP Address.
  - UserID If needed, enter the UserID for the firewall.
  - **Password** Enter the password for the firewall. We do not recommend selecting Save Password unless you are the only user of your computer.
  - Type Select the firewall type from the drop-down list.
  - **Port** Enter a port number.
- 5 When you click Finish, the firewall will be added to the Configured Firewalls list.

| General Firewall Firewall Firewall Generat Firewall Generat Firewall Generat Firewall Generat Firewall Generat Firewall Generat Firewall Generation Firewall Firewall |
|----------------------------------------------------------------------------------------------------|
| ASCII Filenames<br>File Integrity<br>SSL<br>Client Certificates<br>Trusted Authorities<br>SSH<br>Client Keys<br>Trusted Hosts<br>OpenPGP<br>Keys<br>Compression<br>Logging<br>Firewall<br>E-Mail Notifications<br>Active Edit<br>Browser Integration<br>DK<br>Cancel Help                                                                                                    |

You can also assign the firewall configuration to the site, as described in Using a **Configured Firewall** below.

# **Using a Configured Firewall**

After you have configured a firewall, you can then apply the firewall configuration to an FTP site.

On the Site Manager:

- **1** Select a site.
- 2 Click the Edit button.
- **3** Select the **Advanced** dialog.
- 4 In the **Firewall** list, select a firewall configuration you want to use.

# Using UPnP

If you are using Windows XP, you may be able to automatically configure your firewall to open the necessary ports and obtain the external IP address using UPnP.

To enable UPnP:

- 1 Click **Options** on the toolbar, or select **Tools > Options** from the menu. The Program Options dialog appears.
- 2 Select Firewall.
- **3** Select Use UPnP for PORT Commands.

# **FireScript Editor**

This appendix describes the purpose and syntax of the FireScript language and how it used to make an FTP connection through a firewall.

# What is a FireScript?

A FireScript allows you to customize the sequence of commands and responses used to log in to an FTP server. This customization may be necessary if your FTP server requires any non-standard commands to be issued before or after logging in, or if certain types of firewalls are between the client and the server.

FireScripts are written in a custom FireScript language, developed specifically for use by Ipswitch WS\_FTP Professional. FireScripts can perform the same functions that Ipswitch WS\_FTP Professional uses internally to connect to a host or firewall type. FireScripts, however, let you determine if and when these functions are used. In particular, the FireScript determines when to autodetect the host type, and when to go secure with an SSL connection. The script can choose whether or not to try the XAUTH command, and also whether it is necessary to log in to a user account after sending the user ID and password.

# **FireScript Components**

A FireScript is broken into three sections: **fwsc**, **comment** and **script**. As in a Windows ini file, the name of the section appears alone on a line, in square brackets, followed by the rest of the section.

The **fwsc** section is internally structured with name=value pairs in the same manner as a Windows ini section. It contains identifying information about the script, and indicates what variables will be required by the script.

The **comment** section is free-form text intended for human readers. It is ignored by the script executable.

# Appendix A

#### In this Chapter

What is a FireScript? **FireScript Components** The Connection Sequence FireScript Variables String Expansion Function Expressions **FireScript Statements** Switch Statements Case Statements Continue Jumps and Labels Return Autodetect SSL Statements

FireScript Key Words

The **script** section contains the scripts executable portion and conforms to the FireScript syntax.

Below is an example FireScript demonstrating this layout.

[fwsc]

```
author=Ipswitch
connectto=firewall
```

... other values not shown would typically include 'required=' and 'version='

[comment]

This is an example script that connects to an FTP proxy. It is incomplete because many of the commands required to connect have been deleted for clarity. The main purpose is to demonstrate the organization of the FireScript into three sections.

```
[script]
send ("OPEN %HostAddress") {}
tryssl;
send ("USER %HostUserId")
{
case (300..399):
continue ;
case any :
return (false) ;
}
```

... most of script not shown due to the size.

label success; gossl; return (true);

# The fwsc Section

The **fwsc** section lets you specify information about the script in a manner similar to a Windows ini file. Most of the parameters are present for informational purposes. This includes the **author** and **version** fields. A few of the parameters are used by the script executive in determining whether or not to show the login dialog, and which IP address to use.

The parser recognizes and stores values for the following parameters:

| fwsc Parameters |                    |
|-----------------|--------------------|
| Parameter       | Meaning and Values |

| author    | Informational only. Author of the FireScript.                                                                                                    |
|-----------|----------------------------------------------------------------------------------------------------|
| version   | Informational only. Version number of the script file.                                                                                                    |
| verdate   | Informational only. Date on which this version was updated.                                                                                                    |
| required  | A comma delimited list of fields that must be present<br>for the FireScript to execute. The login dialog is<br>displayed if all required fields are not present, and the<br><b>Connect</b> button is disabled until all required fields<br>have been filled in. |
| preask    | A comma delimited list of fields that are not required<br>but which, if not present, will cause the login dialog to<br>be displayed.                                                                                                    |
| connectto | 'firewall' or 'host'. This parameter tells Ipswitch<br>WS_FTP Professional which IP address to use when<br>establishing the connection.                                                                                                    |

Unrecognized parameters are ignored.

#### **The Comment Section**

Use the **comment** section to describe the actions of the FireScript. The FireScript code should be well described, so it will be easier to understand and update later. The FireScript executive ignores the comment section.

You can also insert comments in the script section by using the '//' comment delimiter as in  $C^{++}$  and Java. Any text on a line following the '//' sequence is ignored by the parser.

#### **The Script Section**

The **script** section consists of a sequence of statements that send commands to the firewall or to the FTP server. Some of these statements have results, or trigger responses from the firewall or FTP server. There is a simple control structure that allows the script to take different paths of execution, based on these results or responses.

# **The Connection Sequence**

A request for connection to an FTP site comes from user actions in either the Classic or Explorer interface, or by one of the Ipswitch WS\_FTP Professional utilities such as Find or Synchronize. Sometimes, additional connections are requested by the Transfer Manager to resume or to speed up transfers. All connections are created by the CreateConnection function in the Ipswitch WS\_FTP Professional API.

The connection sequence consists of two stages.

- Stage 1: Establish the connection with either the firewall or the FTP server.
- Stage 2: Send commands to log in and authorize the connected user. It is during this stage that the commands in a FireScript are executed.

The first stage works the same whether Ipswitch WS\_FTP Professional is using a FireScript or using one of its internal firewall types. Before executing the script, Ipswitch WS\_FTP Professional checks the **fwsc** section for the list of fields marked as **required** and **preask**. If any are missing, it displays the login dialog. If the user fills in all required information and presses **Connect**, Ipswitch WS\_FTP Professional then checks the **connectto** field. Depending on this field, it will either establish a connection to the firewall's IP address and port, or to the FTP server's IP address and port. If this field is not present, Ipswitch WS\_FTP Professional defaults to the IP address of the firewall, if present.

After the connection is established successfully, and a valid socket is opened, Ipswitch WS\_FTP Professional calls the FireScript executive to execute the FireScript. If the FireScript logs in correctly and returns success, the CreateConnection function returns the authorized connection to the caller.

# The FireScript Language

The FireScript language contains a limited version of elements you may be familiar with if you have written scripts or programs in other languages. It uses variables, declarations, and statements to perform actions and direct program flow. Each of these elements is described in the following sections.

Syntactically, FireScript statements are terminated by semicolons. They may therefore extend across multiple lines, and you can have multiple statements on a line. A string however, may not span lines. The final closing quote must appear on the same line of source code as the opening quote. For example, the code below is valid:

```
contains
(
lastreply,
"Welcome to my cool FTP site"
)
;
```

but the following is not:

```
contains ( lastreply, "Welcome to
my cool FTP site" );
```

# **FireScript Variables**

Firescripts work with the login information provided by Ipswitch WS\_FTP Professional. This includes at least the user IDs and passwords, the IP address and port of the FTP server, and sometimes the IP address and port of the firewall. These fields are often read from a site profile, an FTP URL, or from the command line. As described before, if some of the required information is missing, the connect sequence presents the login dialog so that the user can enter it interactively. The script executive stores this information in a set of intrinsic variables before beginning execution. In addition there are intrinsic variables that contain the results of the last command issued. These are set by the script executive after such statements are executed.

The syntax for using a variable depends on the statement or expression in which it is used. Below is a list of all the intrinsic variables:

| FireScript Intrinsic Variables |                                                                                                    |  |
|--------------------------------|----------------------------------------------------------------------------------------------------|--|
| Variable                       | Meaning and Usage                                                                                                    |  |
| FwUserId                       | The user's user ID on the firewall. Some<br>firewalls require users to log in to the firewall<br>before allowing other connections to be made<br>through the firewall.                                                  |  |
| FwPassword                     | The user's password on the firewall. Required if the user must log in to the firewall.                                                                                                    |  |
| FwAccount                      | Account on the firewall. Required if the user<br>must specify an account on the firewall.<br>Practically unheard of but included in case<br>required.                                                                   |  |
| FwAddress                      | The IP address of the firewall. Required if the user must connect to the firewall, and have the firewall in turn connect to the FTP server and act as proxy.                                                            |  |
| HostUserId                     | The user's ID on the FTP server. Almost always required. Specify 'anonymous' if the user does not have a user ID on the server.                                                                                         |  |
| HostPassword                   | The user's password on the FTP server. Almost<br>always required in conjunction with a user ID.<br>Use your email address as the password when<br>using 'anonymous' for the user ID.                                    |  |
| HostAccount                    | The user's account on the FTP server. To<br>access certain information in some operating<br>systems, FTP servers on those systems<br>require an account to be sent after successful<br>login with user ID and password. |  |

#### APPENDIX A FireScript Editor

| HostAddress | The IP address of the host. The script<br>executive may connect directly to this address,<br>or will send the address to a firewall that will act<br>as a proxy.       |
|-------------|----------------------------------------------------------------------------------------------------|
| LastFtpCode | The 3-digit, numeric code of the last response<br>received from the FTP server or firewall. For<br>example, after a successful login, the<br>LastFtpCode would be 230. |
| LastReply   | The text of the last response from the server.<br>e.g. "230 user logged in"                                                                                            |

FireScripts neither need nor use user-defined variables, so there are no variable declarations. Also, since the FireScript cannot directly set the value of one of the intrinsic variables, there is no need for any assignment statements.

# **String Expansion**

Some of the commands and functions in the FireScript language take strings as arguments. To these you may either pass a string variable or a string literal surrounded by double quotes, e.g. "This is a string." To put a double quote inside a string, preface it with the percent sign '%'. The percent sign '%' is used as an escape character to embed variables and quote characters in strings.

The sequence %% is replaced by a single %. The sequence %" is replaced by ".

% followed by the name of a variable is replaced by the value of the variable.

For example, the script statement below:

send ("OPEN %HostAddress")

If HostAddress is equal to "ftp.ipswitch.com" when this script is invoked, the command will be expanded to:

```
send ("OPEN ftp.ipswitch.com")
```

the expression,

contains (lastreply, "%% full")

will be expanded at runtime to:

contains(lastreply "% full")

and the statement

send ("SITE SETLOG %"f:\log files\access.log%" -clear")

the expanded string sent will be:

SITE SETLOG "f:\log files\access.log" -clear

Passing a string variable is equivalent to, but faster than passing a string literal that expands the variable.

Example:

```
isempty(FwPassword)
```

is equivalent to but faster than

```
isempty("%FwPassword")
```

# **Function Expressions**

Currently the FireScript language does not allow full-blown expressions. It does include two function expressions with some boolean operators for evaluating the state of variables. They are **contains** and **isempty**. The boolean operators supported are **not** and **and**.

The **contains** function takes two strings and returns **true** if the second string is found in the first. The search is case sensitive. Both strings are expanded first.

The **isempty** function takes a string and returns **true** if there are any characters in the string. You can use it to test if a value was specified for one of the intrinsic variables.

The **not** boolean operator reverses the value returned by the function expression.

Example:

If the HostAccount variable contains the value 'usr987i' isempty (HostAccount) will return false but not isempty(HostAccount) will evaluate to true.

The **and** boolean operator requires all specified conditions to be true.

Example, If the HostAccount variable contains a value such as 'usr987I' The last reply from the server is "230 User logged in, please send account"

then the following expression will evaluate to true:

```
case (200..299) and not isempty(HostAccount) and
contains(lastreply, "ACCOUNT") :
```

# **FireScript Statements**

The FireScript language includes several types of statements. Statements cause actions to be taken, or direct the flow of execution of the script. The following sections describe the types of statements.

# **Switch Statements**

The **send** statement and the **xauth** statement are called switching statements, because they imply an immediate switch statement based on the server response. The switch statement contains **case** statements very similar to Java and C++ case statements, except the conditions are not constants checked against a single expression.

A switching statement such as **send** and **xauth** is always immediately followed by a set of case statements between curly braces { <case statements> }. The set of case statements may be empty, in which case there is nothing between the curly braces, but the braces must be present.

Example of Switch Statement:

```
send ("USER %FwUserId") {}
```

The **send** statement takes a single argument, the string to be sent to the server. The string is expanded before it is sent. The maximum legal length for the expanded string is about 512 bytes, the maximum length of an FTP line. The send command then waits on a response from the server and evaluates the response against the conditions in each of the enclosed case statements.

The **xauth** statement takes no arguments. It examines the welcome banner for an xauth invitation supplied by Ipswitch WS\_FTP server. If it is not connected to Ipswitch WS\_FTP server or cannot find the invitation, **xauth** does nothing, and the case statements are not evaluated. If it does find the invitation, it encodes the user ID and password and sends the xauth command to the server. It then waits on the response and evaluates it against the case statements just as the **send** command does.

# **Case Statements**

Case statements are enclosed in switching statements. A case statement lists a set of conditions that the server response must satisfy for the case to be activated.

The list of conditions is followed by a colon ':'.

Case statements are processed in the order in which they are listed until the first match is found.

After a match is found for the conditions in a case statement, then the nested statements are executed.

A case condition may be a list of FTP codes and code ranges, a function expression, or one of the special cases, **any** and **timeout**.

If a case includes a list of ftp codes/ranges, the list must appear first, followed by any function expressions. The list is comma separated and enclosed in parentheses. Each item in the list must either be a single 3-digit code, or a range specified by two 3-digit codes separated by a double period '...'. The range is inclusive and it is recommended that the lower bound be specified first.

The special cases any and timeout must appear by themselves.

#### **Examples of Case Statements**

The following case condition will match if the returned ftp code is either 226 or 231.

```
case (226, 231) :
```

The following case conditions will match if the returned ftp code is either 226 or 231, or between 250 and 299 inclusive. So 250 itself will match, as well as 251, 252 etc. up to 299

case (226, 231, 250..299) :

The following case conditions will match if the returned ftp code is in the 300s and the returned string contains the text "email address".

case (300..399) and contains(lastreply, "email address") :

The following case conditions will match if the returned ftp code is 500 or greater and the returned string contains the specified error message

```
case (500..999) and contains(lastreply, "user %HostUserId
cannot login.") :
```

If a case contains more than one condition they must be separated by **and**. The **and** operator specifies that all the listed conditions must be satisfied. So in the previous example, the ftp-code must be between 500 and 599 AND the last reply must also contain the specified string. Both must be true. If either is false, the case will not match.

The **not** operator reverses the result of a function. We may for example want to make sure that the last response does not contain a certain string. For example:

```
case (500..599) and not contains(lastreply, "server is busy")
:
```

There is no or operator. The same logic may be applied by using multiple case statements.

The following case condition will match if the send command timed out.

```
case timeout :
```

Case **any** is the catch all case, and if present should be the last case in the enclosing list. If it is followed by other case statements they will never be evaluated.

For example, the following case condition will always match.

```
case any:
```

If case statements overlap and two case statements would match the response, then the first one encountered will be executed.

Example:

```
case (200..299) and contains(lastreply, "please send user
account") :
...
case (200..299) :
...
```

If the case with the contains function appeared after the one without it, it would never get evaluated.

# Continue

Unlike C and C++, execution inside a case statement does not fall through to the next case statement. Only the statements listed under the activated case are executed. Then execution continues at the next statement after the enclosing switching statement. The **continue** statement jumps to the statement following the enclosing switching statement. It does the same thing as a break, inside of a C/C++ switch statement, except it is not absolutely necessary.

Switching statements may not be nested. That is, neither a **send** statement nor an **xauth** statement may appear inside a **case** statement.

# **Jumps and Labels**

A jump statement transfers execution to another part of the script. The jump destination must be defined by a label that also appears in the script. The Ipswitch example FireScripts use jumps to different code sequences from inside case statements, so the code that gets executed depends on which case was activated.

A label declaration consists of the word label, followed by the name of the label and a semicolon.

A jump statement consists of the word jump, followed by the name of the jump destination, and a semicolon.

A label may not appear inside a case statement. You can't jump into a case statement.

#### Return

The return statement acts like a function in that it takes a single parameter, either true or false to indicate success or failure. It terminates script execution and returns to the caller. If it returns true, the connection is assumed to be logged in and authorized. If it returns false, the caller may either try again or abandon the connection.

#### Autodetect

The **autodetect** statement examines the last reply from the server to help determine the host type of the FTP server to which it is connected. Autodetect expects to examine the welcome banner so the statement should be placed immediately after the welcome banner is returned. Here are two example banners returned from two popular FTP servers. Autodetect would detect the first as being a Microsoft NT server, and the second as being an Ipswitch WS\_FTP server.

```
220 tstsrvnt Microsoft FTP Service (Version 3.0).
220 tstsrvws X2 WS_FTP Server 1.0.5 (1737223651)
```

If connection was made directly to the host FTP server and the welcome banner was already returned before the script begins execution, then **autodetect** should be the first statement in the script. If the connection was made to the firewall and the welcome banner from the host ftp server becomes available later in the script, the **autodetect** statement should be placed at that point. If the firewall swallows or replaces the welcome banner from the ftp host, or for some other reason, the ftp client never sees the welcome banner, then leave out the **autodetect** statement. Ipswitch WS\_FTP Professional will try to determine the host type after the script executes.

Autodetect does nothing if the host type in the site profile is set to anything other than 'Auto Detect.' The **autodetect** statement has no return value and does not change the flow of the script.

# **SSL Statements**

The **tryssl** and **gossl** commands attempt to open a secure channel with the server via SSL. The difference between them is that if **gossl** fails, the script will terminate and return false, while if **tryssl** fails, the script will continue. The commands can appear more than once in the program. If a secure connection was not requested, or has already been established, the commands will do nothing. If the commands fail to go secure, they will display a message box to the user, asking the user if she wishes to continue in the clear, try again for SSL later in the sequence, or abandon the connection. If the user chooses to continue in the clear, future calls to **tryssl** or **gossl** will do nothing.

When the script completes, the script executive checks the SSL status of the connection to make sure that a request for a secure connection was honored. In the site profile, if the user selected **Use SSL**, then the script executive will issue a warning to the user if the connection is not secure. At this point, the user may abandon the connection. This warning is issued if a secure connection was attempted and the user chose to continue in the clear.

The placement of the attempts to open an SSL channel can be very important, depending on the type of firewall through which the script is connecting.

# **FireScript Key Words**

Below is a complete list of all the keywords used and understood by the language. You may not use these words as label names.

| gossl    | tryssl  | autodetect |
|----------|---------|------------|
| send     | xauth   | case       |
| continue | and     | not        |
| any      | timeout | return     |
| jump     | label   | true       |
| false    |         |            |

# **FireScript reserved words**

The following words are reserved for future versions of the language and the parser. You should not use these words to name your labels.

| switch   | if       | for  |
|----------|----------|------|
| next     | while    | loop |
| break    | function | int  |
| bool     | string   | var  |
| password | or       |      |

# **FireScript statements**

| gossl  | tryssl   | autodetect |
|--------|----------|------------|
| send   | xauth    | jump       |
| return | continue |            |

# **FireScript intrinsic functions**

contains

isempty

# FireScript intrinsic variables

| FwUserId    | FwPassword  | FwAccount    |
|-------------|-------------|--------------|
| FwAddress   | HostUserId  | HostPassword |
| HostAccount | HostAddress | LastFtpCode  |
| LastReply   |             |              |

#### А

algorithms, file compare 17

#### С

certificates, SSL 10 configuring file transfer integrity checking 17 FireScript language 31 firewalls 27 OpenPGP 21 SSH 13 SSL 5 connections SSH 14 SSL 5 CRC32, file integrity algorithm 17

#### D

data, integrity checking 17

#### Е

encryption, with OpenPGP 2

#### F

file comparison, algorithms 17 file integrity algorithms CRC32 17 MD5 17 SHA1 17 SHA256 17 SHA512 17 file transfer integrity algorithm preferences 19 overview 17 setting up 18 FireScript argument strings 36 components 31 function expressions 37 key words 42

language 34 overview 31 reserved words 42 statements 38 variables 35 firewalls enabling 30 multiple 27 plug-n-play 30 types 28 using 27

#### G

gateways 27

H HTTP (firewall) 28

#### Κ

key pairs, generating for SSH 14

L language, FireScript 34

#### Μ

MD5, file integrity algorithm 17

#### Ν

NAT firewalls, configuring for SSL 12

#### 0

OpenPGP about 2 enabling PGP mode 22 enabling PGP mode for a site by default 23 encryption options 2 exporting a key pair 24 generating a key pair 23 importing a key 23 overview 21 transfers 1

#### Ρ

Proxy OPEN (firewall) 28 public keys exporting for SSH 15

#### S

secure, transfer methods 1 security, data 17 SHA1, file integrity algorithm 17 SHA256, file integrity algorithm 17 SHA512, file integrity algorithm 17 SITE hostname (firewall) 28 SOCKS4 and SOCKS5 (firewall) 28 SSH about 2 exporting an SSH public key 15 generating an SSH key pair 14 making a connection 14 overview 13 transfers 1 why use 13 SSL about 2 client certificate verification 5 configuring for NAT firewalls 12 generating a certificate 6 importing a certificate 7 making a connection 5 non-trusted certificates 11 overview 3 selecting a certificate 8

transfers 1 trusted authorities 9 adding a certificate 10 exporting a certificate 10 removing a certificate 10 SSL (definition) certificate 4 certificate signing request 4 client 4 private key 4 public key 4 session key 4

#### Т

transfer types OpenPGP 1 SSH 1 SSL 1 Transparent (firewall) 28

#### U

UPnP 30 USER fireID@remoteHost (firewall) 28 USER remoteID@remoteHost fireID (firewall) 28 USER remoteID@fireID @remoteHost (firewall) 28 USER with no logon (firewall) 28